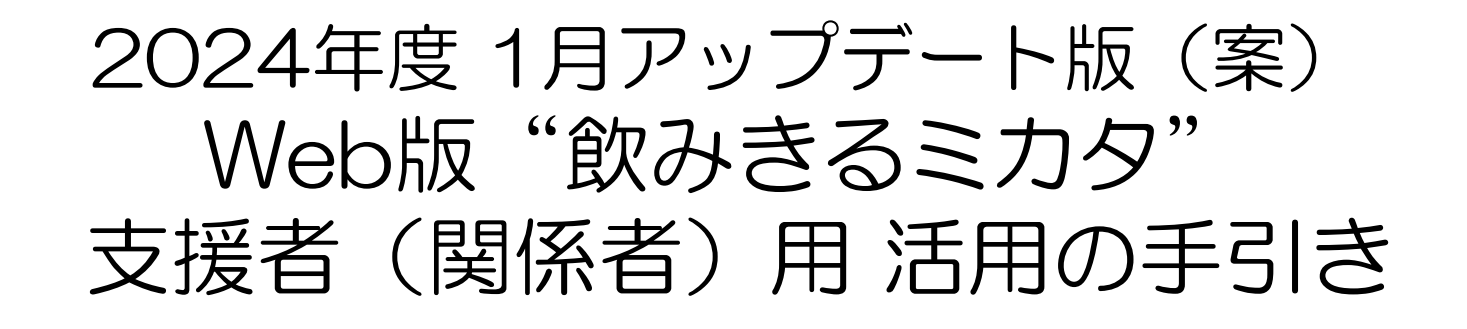

多言語の説明資料等は結核研究所HP参照 <u>https://jata.or.jp/outline\_support.php#jump3</u>

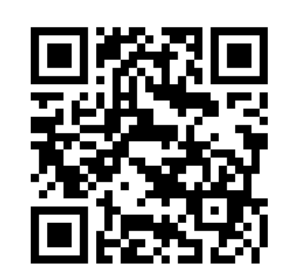

注:この手引きでは、LTBI治療をされる方を含めて患者としています。

目次

#### 概要 3~11 支援者登録 12~23 患者登録·新機能 24~35 問い合わせ先 36

| 3  | "飲みきるミカタ"イメージ         | 20 (支援者) ログイン         |
|----|-----------------------|-----------------------|
| 4  | クラウドによる"飲みきるミカタ"システム  | 21 (支援者)パスワード忘れ等の手順   |
| 5  | 2024年度 アップデート         | 22 支援者名の変更・支援者登録の削除   |
| 6  | 飲みきるミカタで使える言語         | 23 治療終了者等をリストから削除する方法 |
| 7  | 交流欄のGoogle翻訳が15言語に対応  | 24 (患者登録と新機能の紹介)      |
| 8  | 活用の流れの一例              | 25 患者登録用のメールアドレス      |
| 9  | スムーズに活用するために          | 26 患者用 新規登録           |
| 10 | セキュリティ対策図             | 27 患者登録(個人設定)と支援者との連結 |
| 11 | セキュリティ対策の内容           | 28 患者登録後のブックマーク       |
| 12 | 支援者登録用のメールアドレス        | 29 患者登録(個人設定)②服薬について  |
| 13 | 患者版 試用後 支援者登録の留意点     | 30 患者登録(個人設定)③治療薬の記入  |
| 14 | 試用した患者登録の削除           | 31 (再)患者登録後のブックマーク    |
| 15 | 支援者 登録用URL・QRコード      | 32 服薬(副作用・受診日等)の記録    |
| 16 | 支援者アドレス、表示名、PWを入力して登録 | 33 カレンダーのマーカーと記録の修正   |
| 17 | メールのURLからログイン・ブックマーク  | 34 (患者)パスワードを忘れた時の手順  |
| 18 | 服薬支援リストからカレンダーや交流欄へ   | 35 (患者)データ・登録の削除      |
| 19 | カレンダー情報のExcelへの書き出し   | 36 問い合わせ先 2           |

"飲みきるミカタ" イメージ

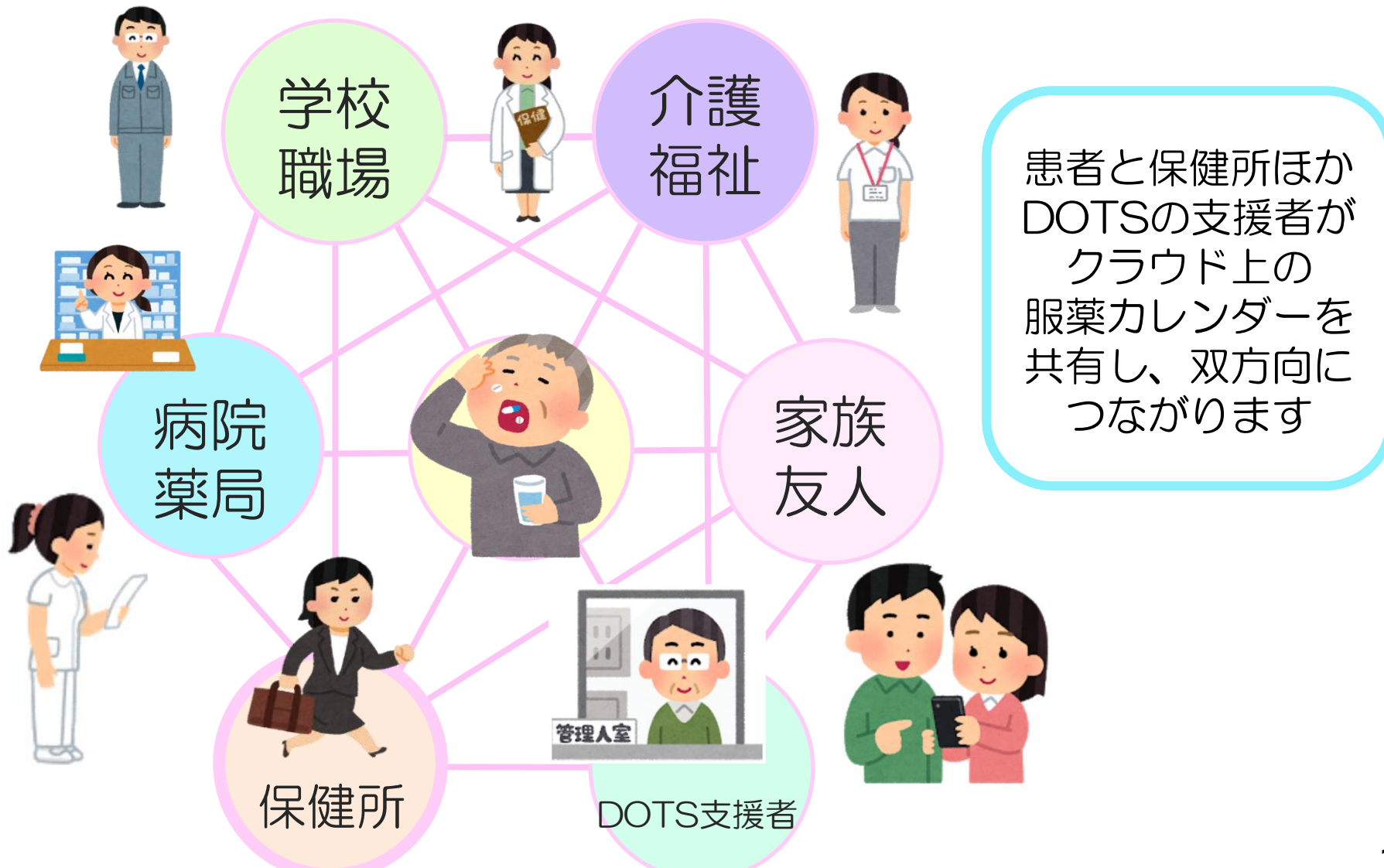

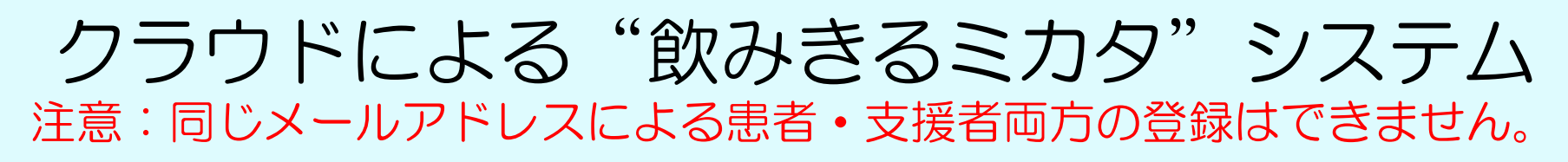

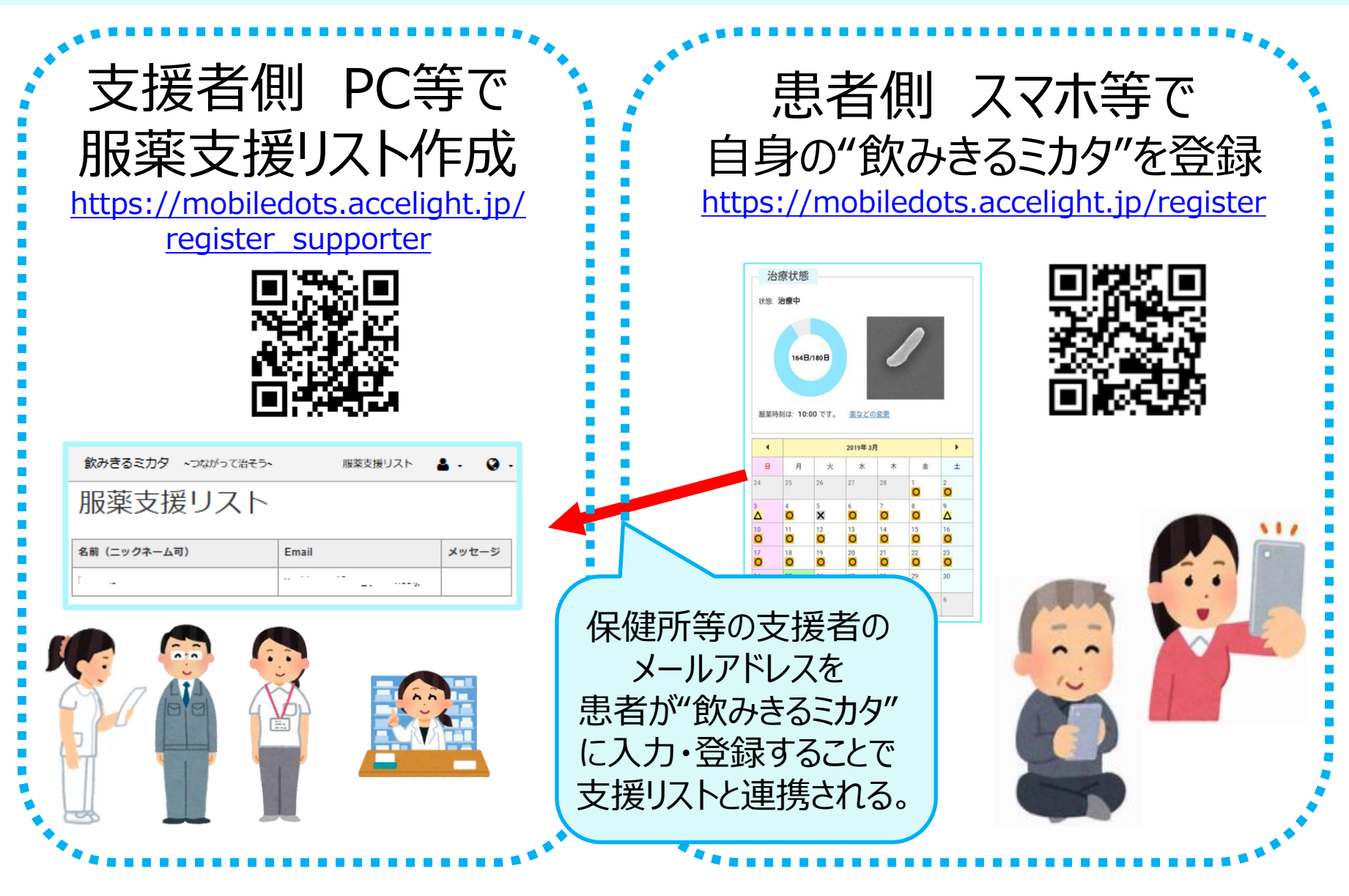

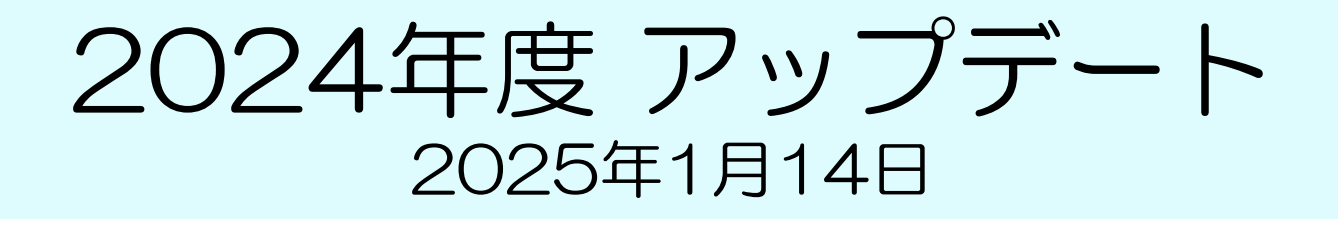

- 1)患者登録に保健所アドレスの入力を必須とした ことで、患者登録後、すぐ支援者リストに反映 されるため、内服薬等の入力支援が可能に。
- 2) 服薬カレンダーに副作用のマークを追加。
- 3)支援者名の変更機能を追加。
- 4) 服薬時刻のお知らせ設定を全て時刻設定に。
- 5) 薬の容量欄の入力を小数点以下1桁まで可能に。
- 6) 結核の種類の欄を追加し、検査結果の欄を削除。

#### 飲みきるミカタで使える言語 ふりがな付き日本語含む16バージョン

| 次みきる      | るミカタ       | 1 ~01         | ながってネ  | 台そう~ |        |          | 0                |           |
|-----------|------------|---------------|--------|------|--------|----------|------------------|-----------|
| 状態        | 服薬         | Þ             |        |      |        |          | 日本語              |           |
|           |            |               | 1      |      | 01     |          | 日本語(にほんご         | )         |
|           |            |               |        |      | 2      | 2        | English          | (英語)      |
|           | 0日/1       | 80日           |        |      | -      |          | 中文               | (中国語)     |
|           |            |               |        | 1    |        | -        | Tiếng Việt       | (ヴェトナム語)  |
| 58        | 縁日         |               | 結核の    | 重類   |        | Ð        | Tagalog          | (タガログ語)   |
| 服薬        | 時刻は1       | <b>1:25</b> ල | す      |      |        |          | bahasa Indonesia | (インドネシア語) |
| <u>設定</u> | <u>の変更</u> |               |        |      |        |          | नेपाली भाषा      | (ネパール語)   |
| •         |            | 20            | 024年 1 | 2月   |        | •        | 한국어              | (韓国語)     |
| 日<br>1    | 月<br>2     | 火             | 水      | 木    | 金<br>6 | ± 7      | မြန်မာ           | (ミャンマー語)  |
|           | 6          |               | -      |      | Ŭ      | <i>`</i> | ภาษาไทย          | (タイ語)     |
| 8         | 9          | 10            | 11     | 12   | 13     | 14       | Português        | (ポルトガル語)  |
| 15        | 16         | 17            | 18     | 19   | 20     | 21       | Монгол хэл       | (モンゴル語)   |
|           |            | 0.4           | 25     | 26   | 27     | 28       | español          | (スペイン語)   |
| 22        | 23         | 24            |        |      |        |          |                  |           |
| 22        | 23         | 24            | 1      | 2    | 2      | 4        | हिंदी            | (ヒンディー語)  |

## 交流欄のGoogle翻訳が15言語に対応

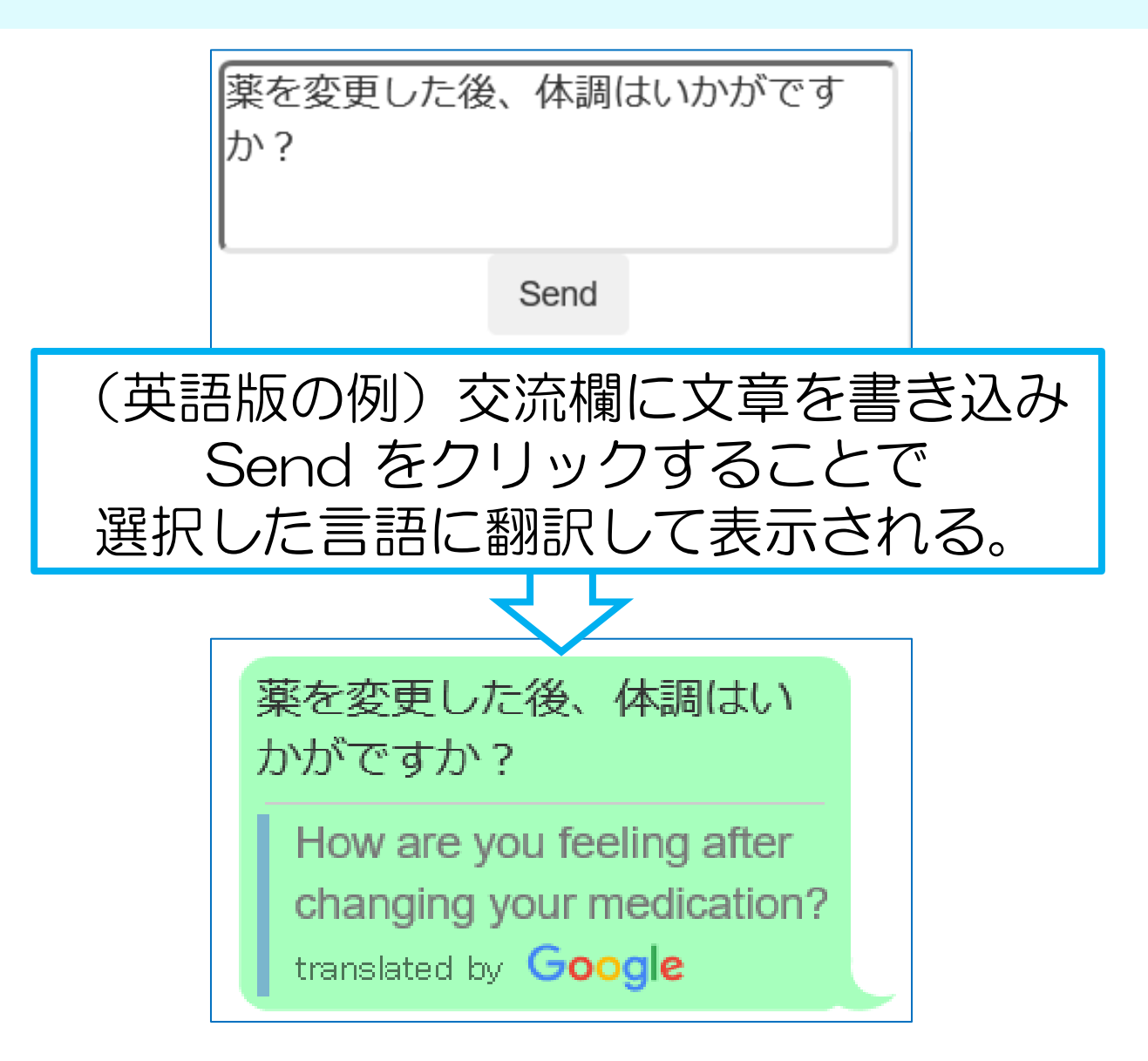

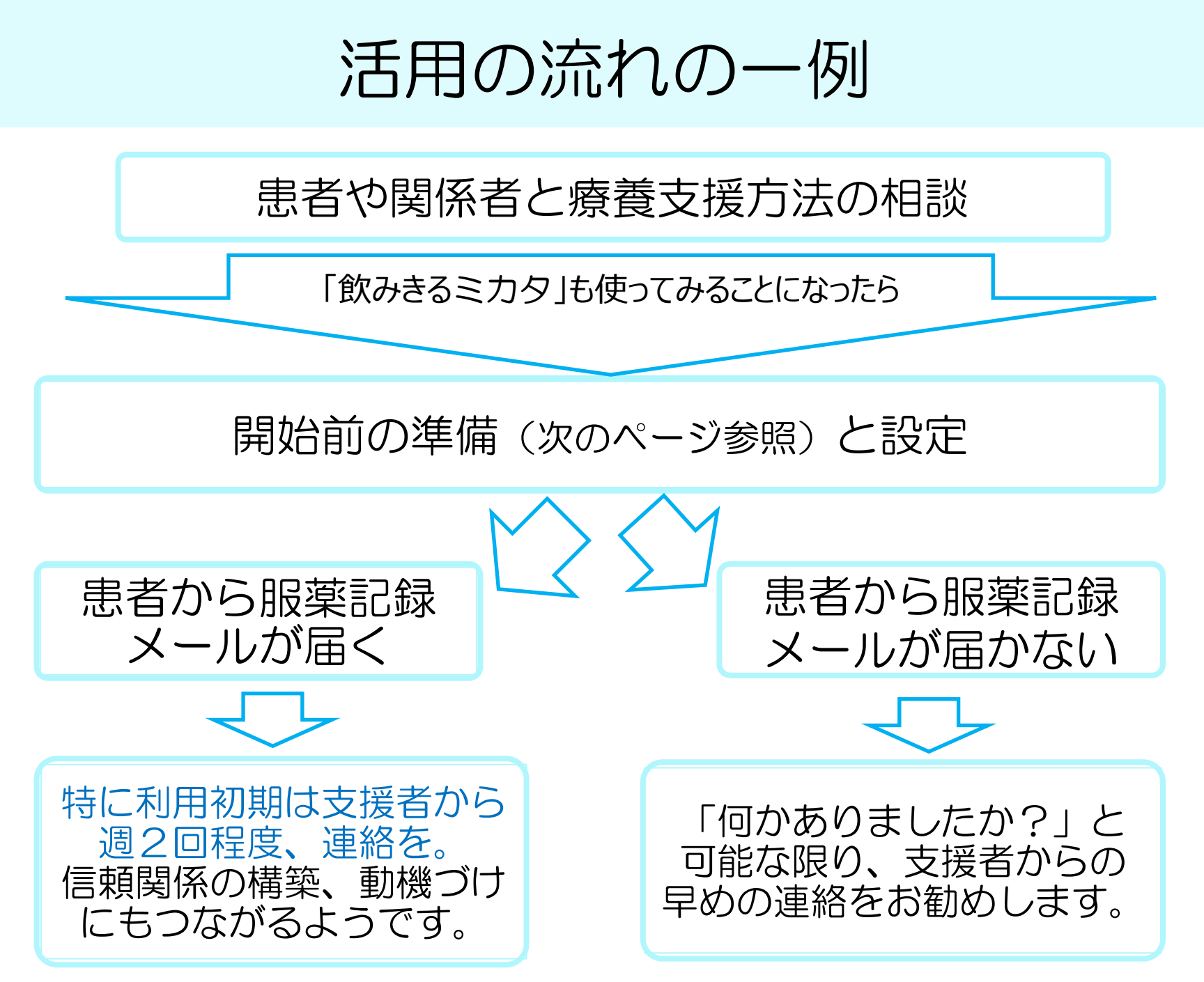

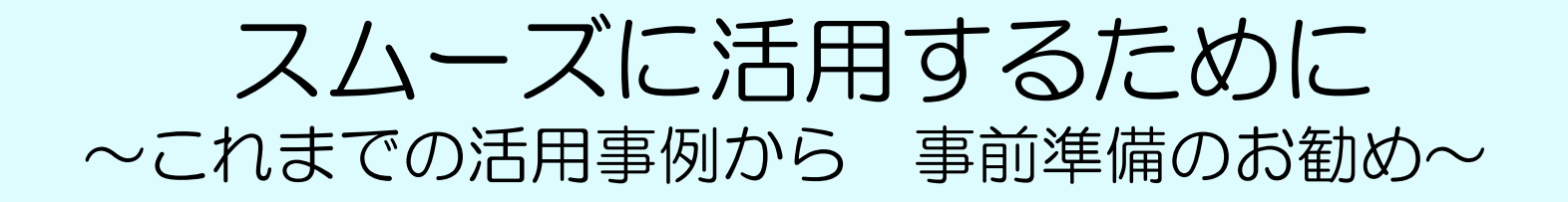

- 1)支援者が「飲みきるミカタ」を何日か試用できるとよい。
   (試用後、同じアドレスで支援者登録する時は、試用した患者のユーザ 登録を削除 → スライド13、14枚目を参照)
- 2)患者がこのツールをDOTS方法の1つと選択しても、これを使う ことが目的ではなく、治癒を目指す方法のうちの1つに過ぎない。 支援方法は、患者にあわせて、いつでも、何度でも、変更可能。
- 3)患者に、緊急の連絡には使えないことを説明。
  - 「休日や出張等で、その日のうちに返信できない時もありますが、
     必ずカレンダーや交流欄は見ています」。
  - 「緊急のご相談は、保健所や医療機関へお電話下さい」など。
- 4)患者発信型ツールだが、「メールが届かない時は、こちら(支援者) からも連絡します」など説明しておくと連絡しやすい。
- 5) 複数の支援者と一緒に活用する時、事前に役割分担等の確認を。 (曜日ごとに返信を分担、など。)

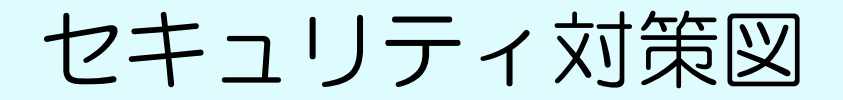

患者個人と支援者の直接のメールのやり取りはありません。 システムからの通知が患者と支援者に届きます。

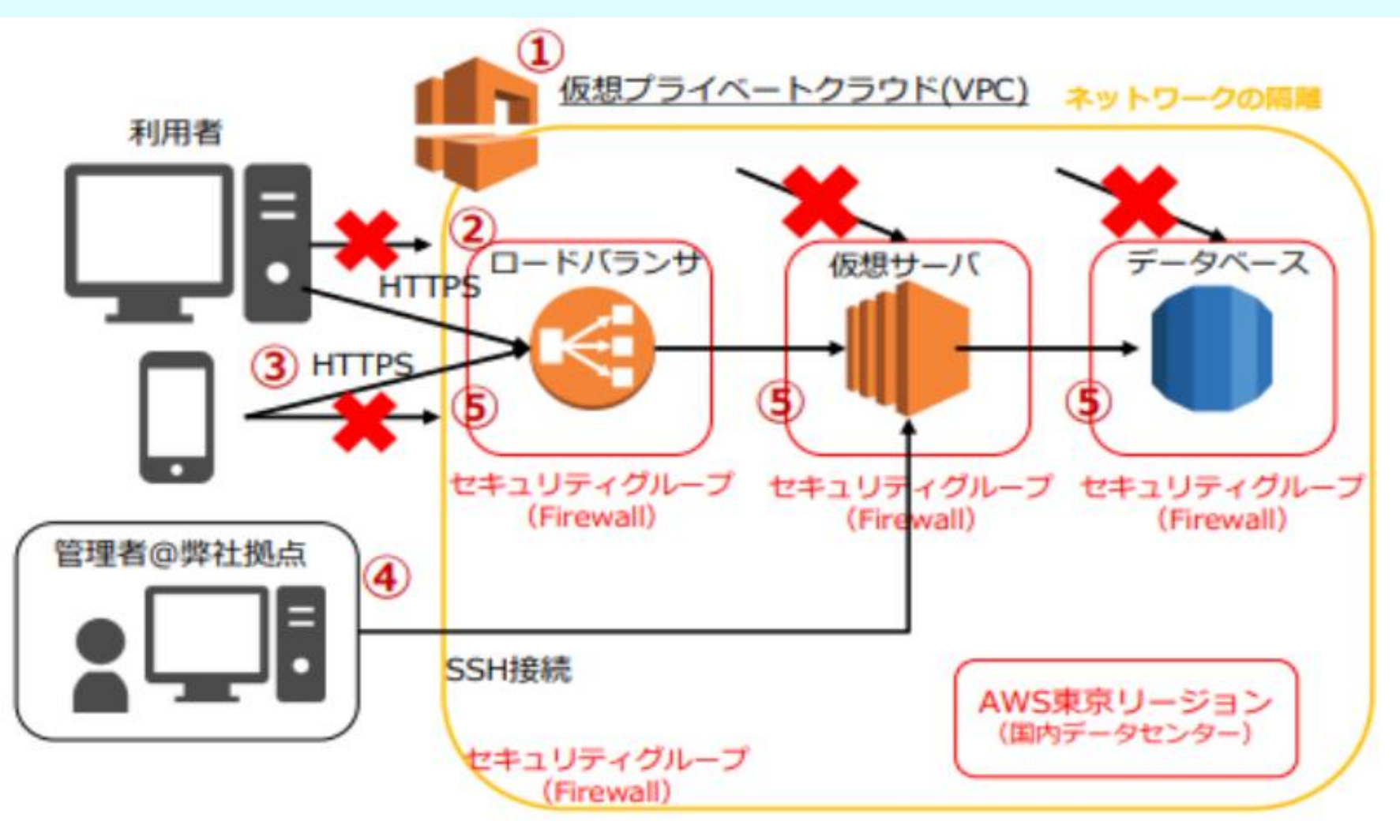

Copyright © 2022 accelight Inc. All Rights Reserved. 10

## セキュリティ対策の内容 医療情報ガイドライン準拠構造でのシステム開発

主なポイント(セキュリティ対策図の丸数字と対応)

①仮想プライベートクラウド環境を構築し、インターネット 空間からネットワークを隔離。

②サービスへのインターネットからの直接通信は、不許可。

ロードバランサ経由でのみ通信許可。

③最新の暗号化プロトコルのみを用いて、利用者との通信を 暗号化。

4 特定の拠点からのみSSH 接続が可能。

**⑤**個々のサービスごとに割り当てたセキュリティグループ

(Firewall) でプライベートクラウド内でも不要な通信を シャットアウト。

支援者登録用のメールアドレス

#### 支援者登録用パスワードは支援者設定となりました。

このツールの登録には、業務用やGmail 等フリーメールでの登録をお勧めします。

キャリアメール (@softbank.ne.jp、@docomo.ne.jp、 @ezweb.ne.jp等) も登録も可能ですが、登録時の お知らせメールがブロックされないよう、下記の アドレスを先ず「受取る」設定にしてください。

# dots@accelight.jp

#### 患者版を試用後に支援者登録をする時の留意点

 同じメールアドレスを使って、患者と 支援者両方の登録はできません。

 ・患者版を試用後に、同じアドレスで 支援者登録をする時は、先ず患者登録の削除をお願いします。
 (次のスライド参照)

## 試用した患者登録の削除

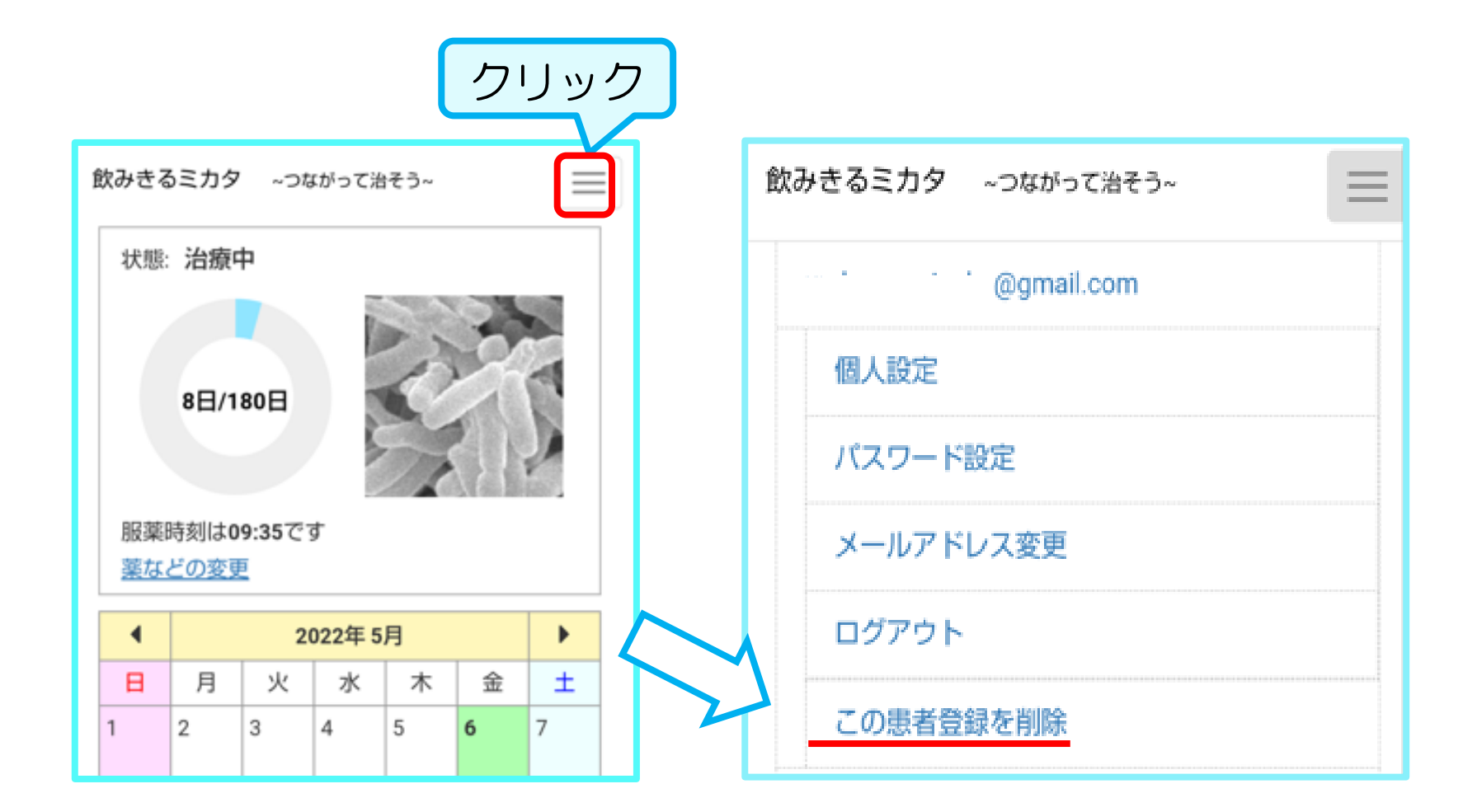

## 支援者 登録用 URL・QRコード

#### https://mobiledots.accelight.jp/register\_supporter

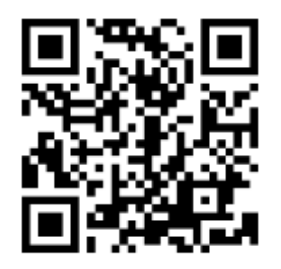

先にCTRLキーを押してから、 カーソルをURLの上にあわせて<mark>クリック</mark>。

システム環境等により、上の操作では画面が開かない ことがあります。その時はこのURLをブラウザ上部の アドレスバーにコピー&ペーストしてください。

※ 同じメールアドレスによる患者と支援者両方の登録はできません。 (スライド13、14枚目を参照)

支援者アドレス、表示名、PWを入力して登録

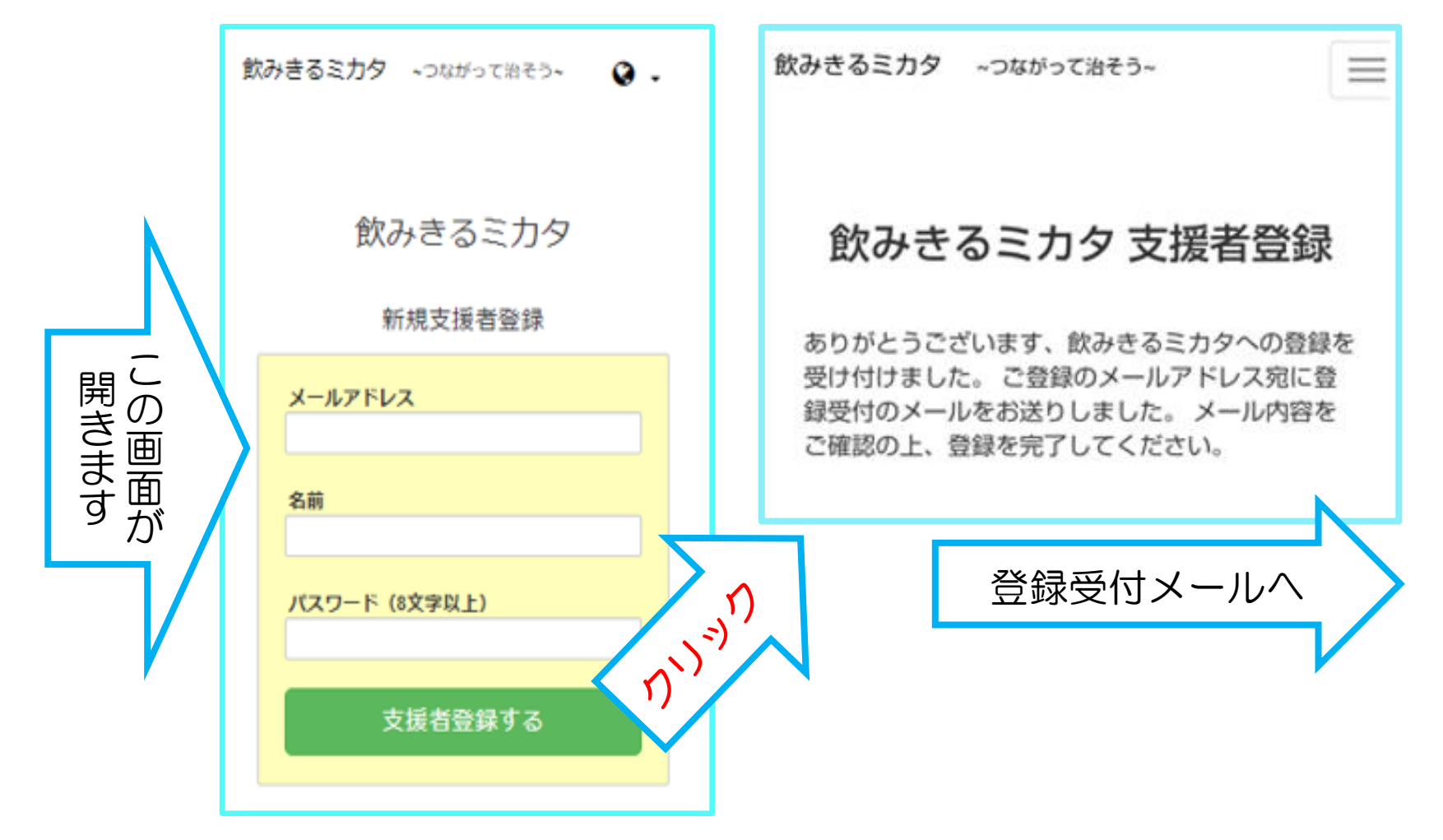

メールのURLからログイン・ブックマーク

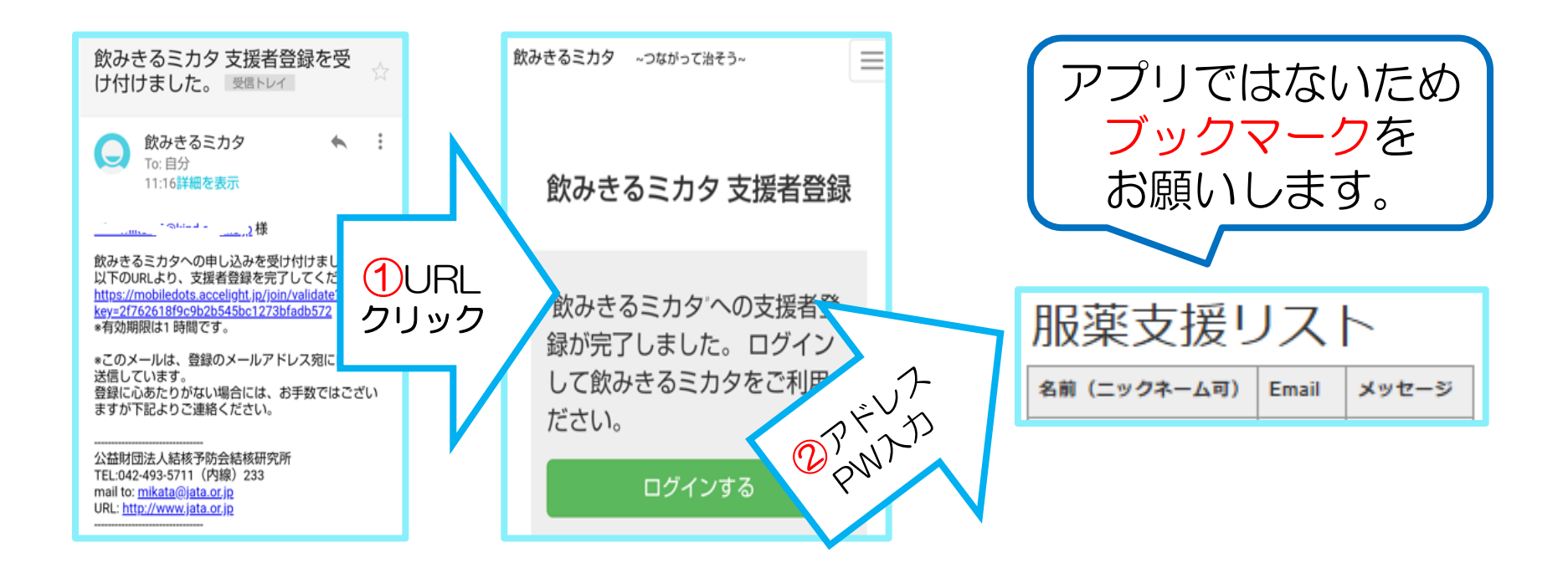

- •支援者登録メールが届かない場合、迷惑フォルダの確認をお願いします。
- ②ログインする をクリックしてアドレスとPW入力 → 療養支援リストを ブックマーク。次回以降、ブックマークから再入力なしで利用可能です。
- ・連結されている利用者のデータがない時、上記の空リストが表示されます。

服薬支援リストからカレンダーや交流欄へ

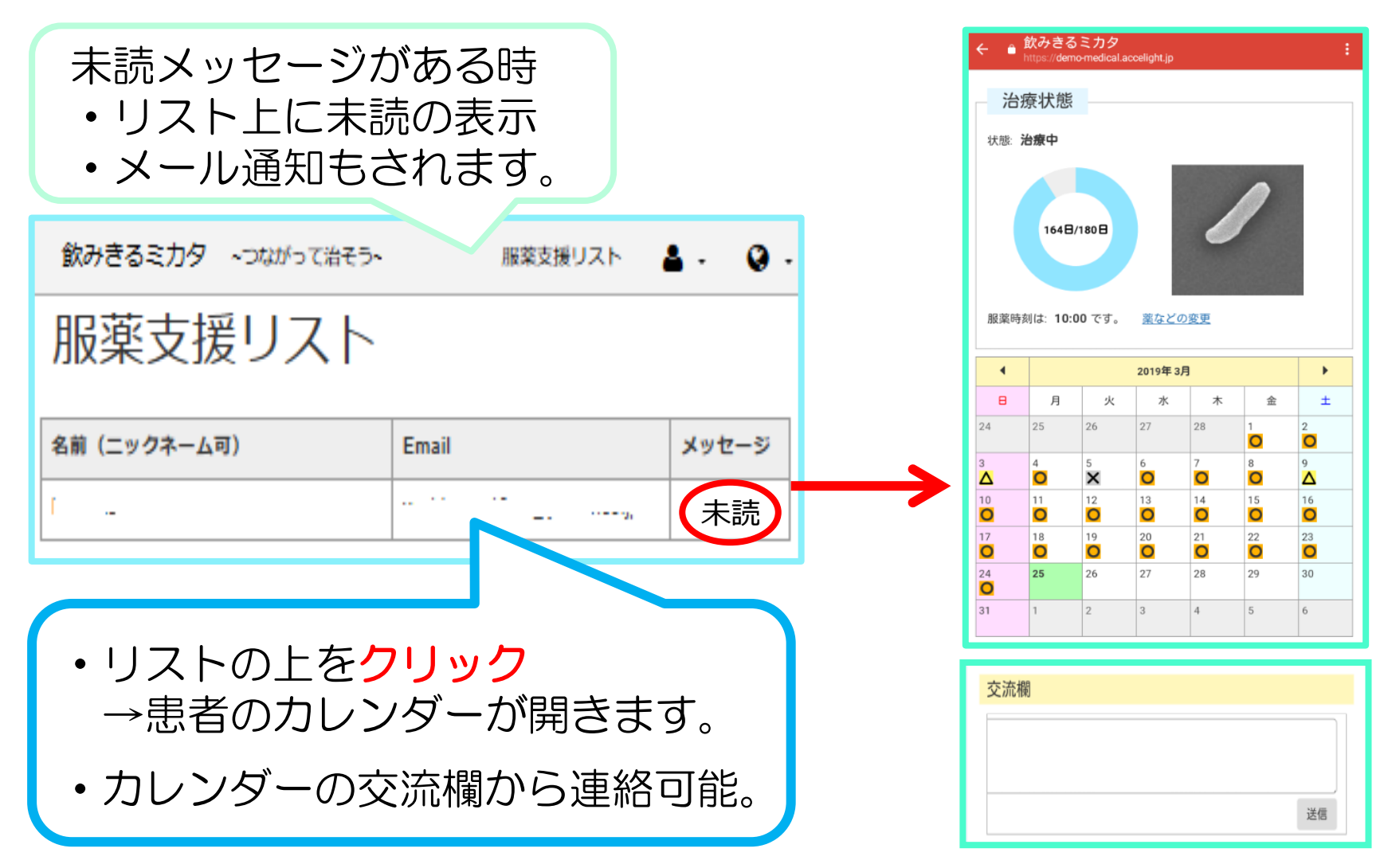

#### カレンダー情報のExcelへの書出し 日誌、交流欄、服薬記録

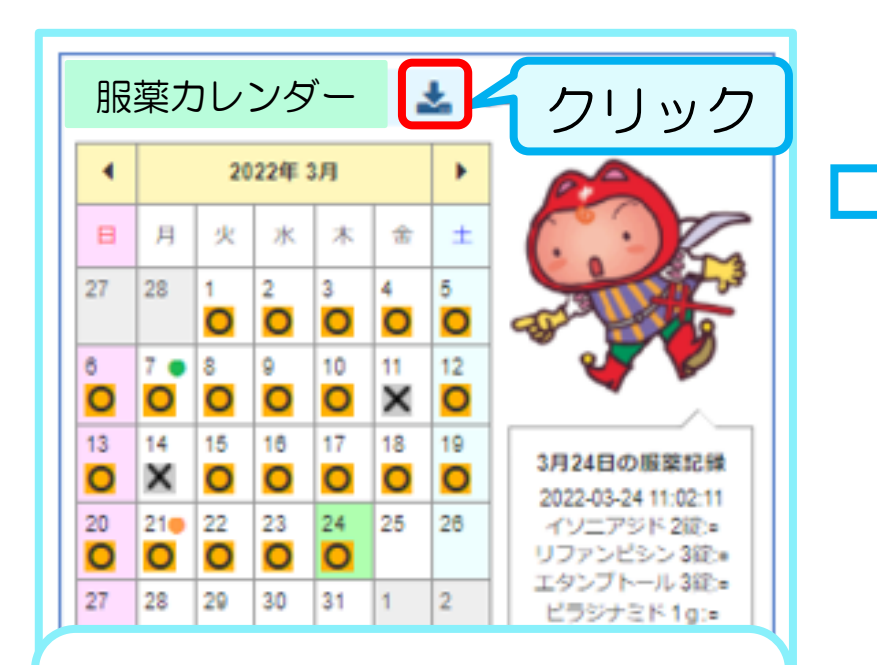

#### この機能は、パソコン のみで使える機能です

| B | 誌        |              |                                                |                |                               |    |              |
|---|----------|--------------|------------------------------------------------|----------------|-------------------------------|----|--------------|
| 1 | A<br>#88 | 日<br>新算スアータス | 0<br>8840                                      | 0              | E 2.54                        | F  | G<br>Thistan |
|   | 2021/3/7 | 284          | イソニアジド2度<br>リファンピシン3度<br>エタンプトール3度<br>ピラジナミド1g | 2021/3/7/96/33 | こんにちは、沢屋の焼銀色が3月23日となりまし<br>た。 | 34 | 529          |

#### 交流欄

| 1 | 1 年月日 記入者<br>2 2022-03-07 11:53:45 nomikinu2 |            | 内容                        |  |  |
|---|----------------------------------------------|------------|---------------------------|--|--|
| 2 |                                              |            | こんにちは、次回の受診日が3月21日となりました。 |  |  |
| 3 |                                              |            |                           |  |  |
|   | 88 2                                         | 流程 服業記錄 検索 |                           |  |  |

#### 服薬記録(時間まで表示される形に修正予定)

| 1  | A          | В      | C       | D       | E      |  |
|----|------------|--------|---------|---------|--------|--|
| 1  | 服薬記録日      | イソニアジド | リファンビシン | エタンプトール | ピラジナミド |  |
| 23 | 2022/03/22 | 2鍵     | 3錠      | 3錠      | 1 g    |  |
| 24 | 2022/03/23 | 2錠     | 3錠      | 3錠      | 1 g    |  |
| 25 | 2022/03/24 | 2錠     | 3錠      | 3錠      | 1g     |  |

## (支援者)ログイン

#### 「ブックマーク忘れた!」など再ログインする時

https://mobiledots.accelight.jp/register\_supporter

| ①生にOTDI もした            | 飲みきるミカタ つながって治そう~ 🛛 <table-cell></table-cell> |                                      |
|------------------------|-----------------------------------------------|--------------------------------------|
| 押してから、                 | ②クリック                                         | 飲みきるミカタ                              |
| カーソルをURL上に<br>あわせてクリック | 飲みぎるミガダ     新規支援者登録                           | メールアドレス                              |
|                        | メールアドレス                                       | パスワード                                |
| 既に登録メールから<br>登録手続きが終了  | 名前                                            | ログイン                                 |
| していれば療養支援              | パスワード (8文字以上)                                 | パスワードをお忘れの場合<br>初めてのご利用の方は、まずはアカウント登 |
| リストが開きます。              | 支援者登録する                                       | があっていていていた。<br>録を!<br>新規ユーザ登録        |

(支援者) パスワード忘れ・変更時の手順

#### https://mobiledots.accelight.jp/register\_supporter

①先にCTRLキーを 押してから、 カーソルをURL上 にあわせてクリック。

療養支援リストが 表示されたらP.22 の"ログアウト"を。

その後、再度、この URLをクリック。 右の画面が開きます。

| 飲みきるミカタ つながって治そう~ 📿 🗸 | 飲みきるミカタ          |
|-----------------------|------------------|
| ②クリック<br>飲みきるミカタ      | メールアドレス          |
| 新規支援者登録               | パスワード            |
| メールアドレス               |                  |
| 名前                    |                  |
| パスワード (8文字以上)         | パスワードをお忘れの場合     |
| 支援者登録する               | ③クリック<br>新規ユーザ登録 |

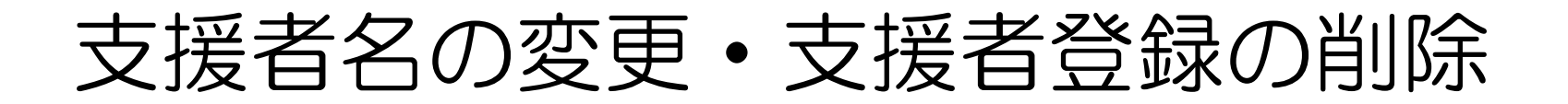

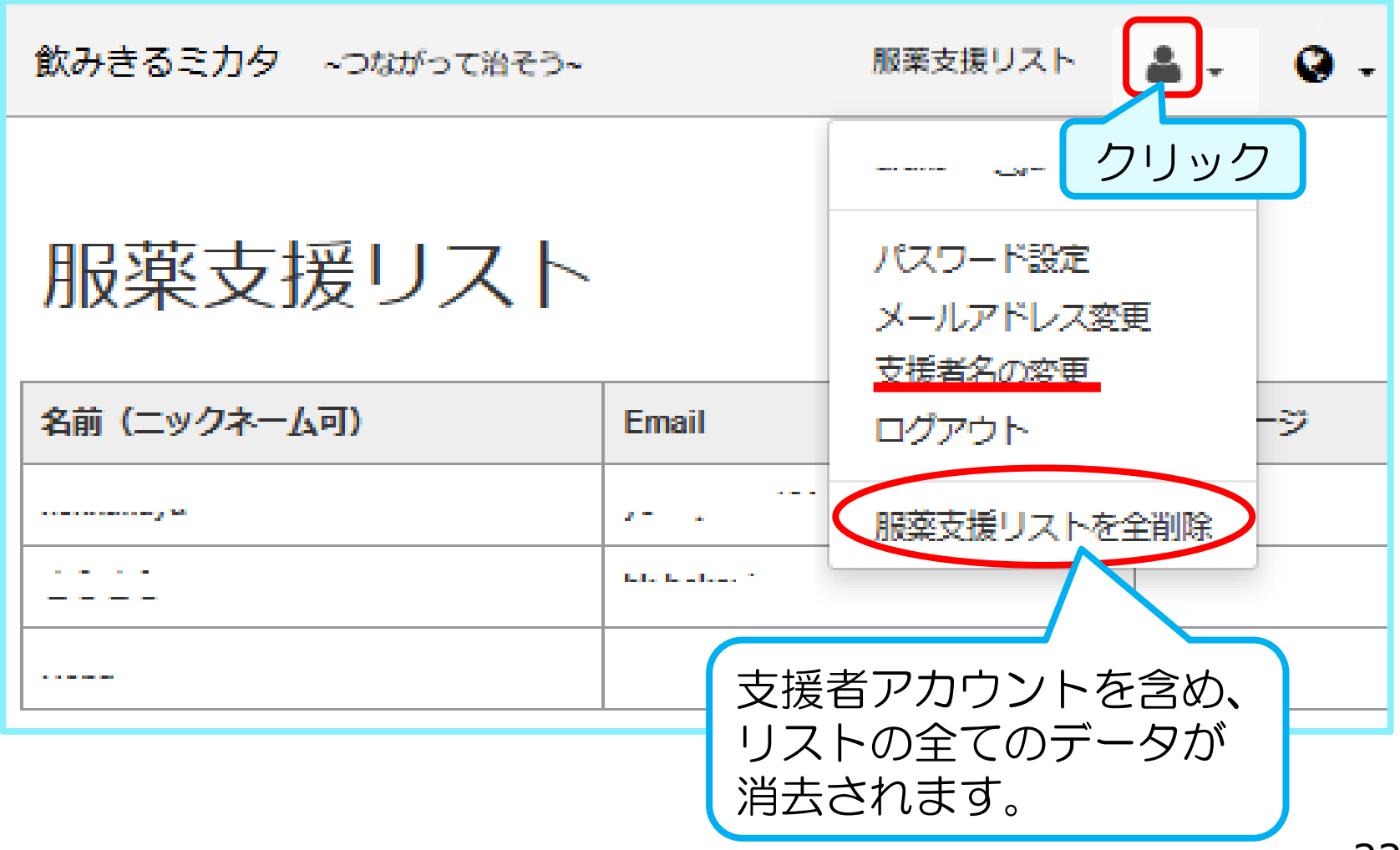

#### 治療終了者等を服薬支援者リストから削除する方法

- 患者がアカウントを削除(支援者側から削除不可) 患者と連絡が取れないなど、支援者判断の削除が必要な 時は、患者のアドレスを当所に連絡してください。
- ② 患者の設定画面に入れた支援者メールアドレスを削除 (リンクが切れてリスト表示が消え、患者データは残る)
- ※ 設定の必須項目である保健所欄のアドレスを削除して、 「設定を保存」はできません。

この方法をとる時は、患者登録用以外のアドレス (例えば、患者の別のアドレス)を保健所欄に入力する ことが必要です。

# 患者登録と新機能の紹介

### 患者登録用のメールアドレス

登録には、Gmail、Yahoo!メールなど、受信が ブロックされないフリーメールをお勧めします。

セキュリティ強化のためには、このツール用の アドレスをご用意いただき、ツールの利用終了時 には破棄されることもご検討ください。

@softbank、@docomo、@ezwebなどの キャリアメールも利用可能ですが、登録お知らせ メールがブロックされないよう、下のアドレスを 登録前に「受取る」設定にしてください。

# dots@accelight.jp

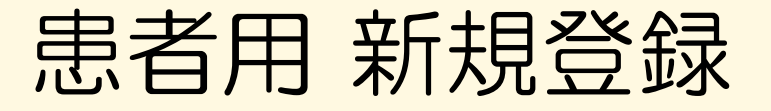

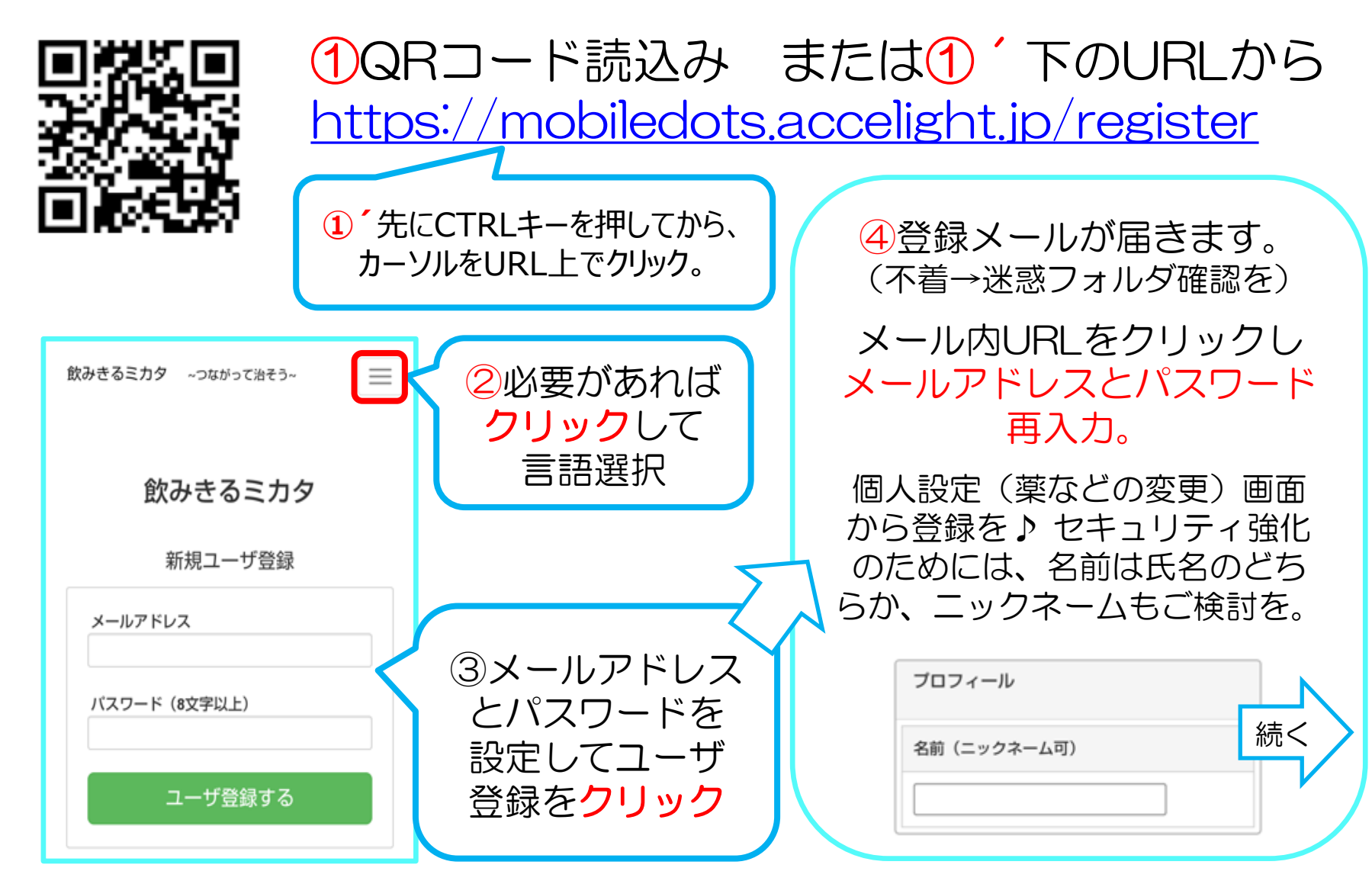

## 患者登録(個人設定)と支援者との連結

|                  | 個人設定: *入            | 力必須項目            |
|------------------|---------------------|------------------|
| *の2か所を入力して、設定を   | プロフィール              |                  |
| 保存すると、クラウドにあなた   | 名前(ニックネーム可)         | *                |
| のカレンダーが作成されます。   |                     |                  |
| ここに支援者メールアドレスを   | 服業にかかわる支援者          |                  |
| 入力すると、支援者とつながる   | 保健所*                | メールアドレス          |
| ため※、交流欄の連絡、内服薬 🥿 |                     | XE               |
| や服薬時刻の入力支援も受ける   | その他1                | メールアドレスメモ        |
| ことが可能となります。      | その他2                | メールアドレス          |
| ※ 支援者も登録が必要です。   |                     | Ξ×ŧ              |
|                  | その他s                | メールアドレス<br>メモ    |
|                  | その他4                | メールアドレス          |
| 保健所等の服薬記録の代行を    |                     | XE               |
| 承認する時は、ここをチェック。  | 保健所等が服業記録可能         | 8                |
| 支援者が内服の記録をしたり、   | <ul> <li></li></ul> | 绿可能              |
| 記録の修正が可能となります。   | L                   | 報定を保存する          |
|                  |                     | BRAC C 1817 9 67 |

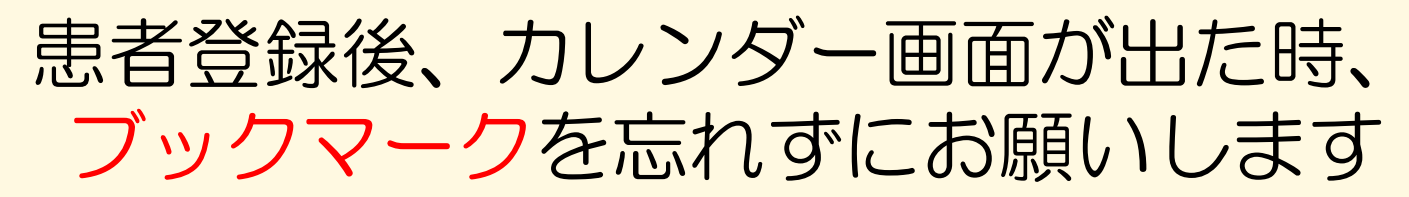

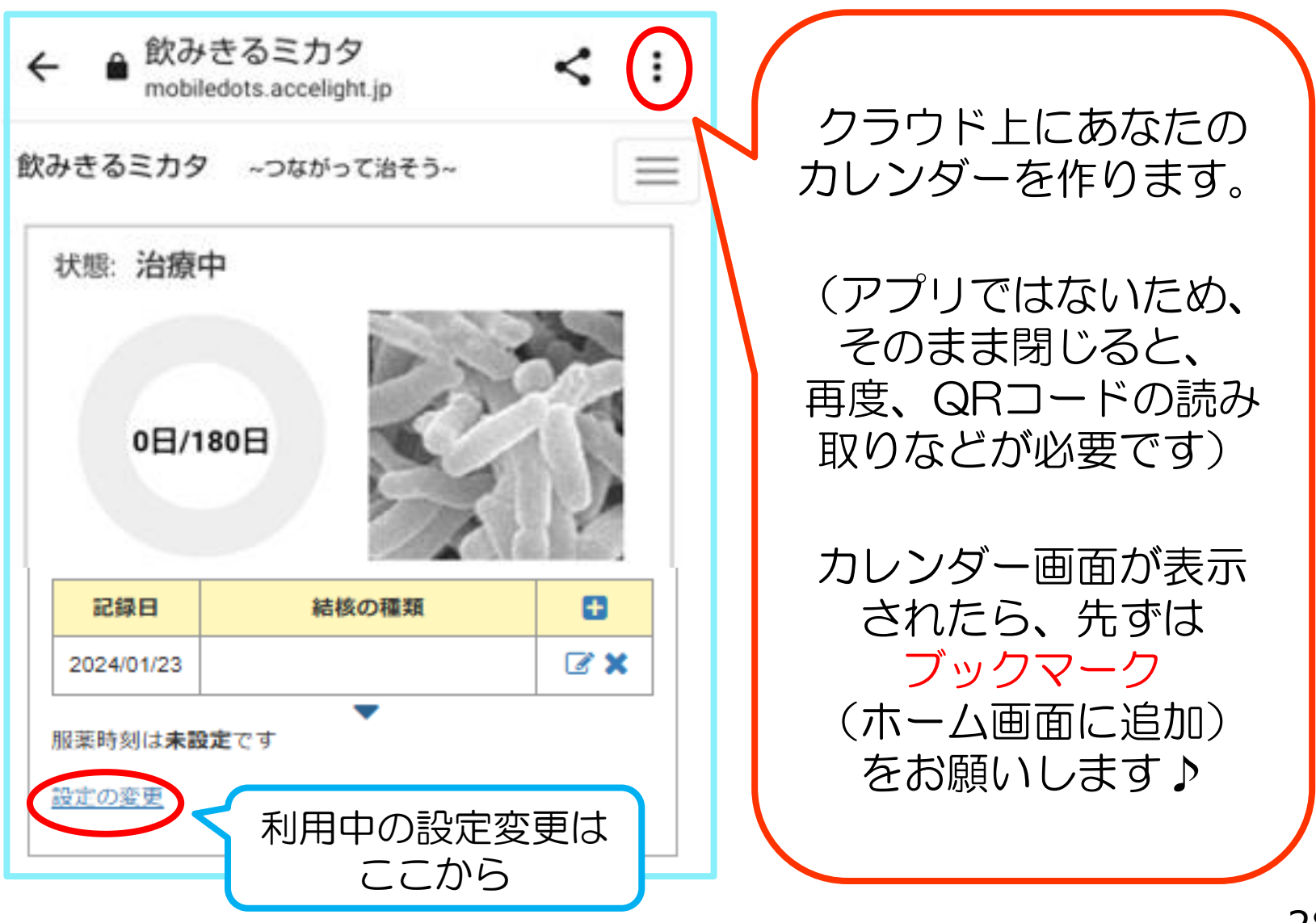

## 患者登録(個人設定)②服薬について

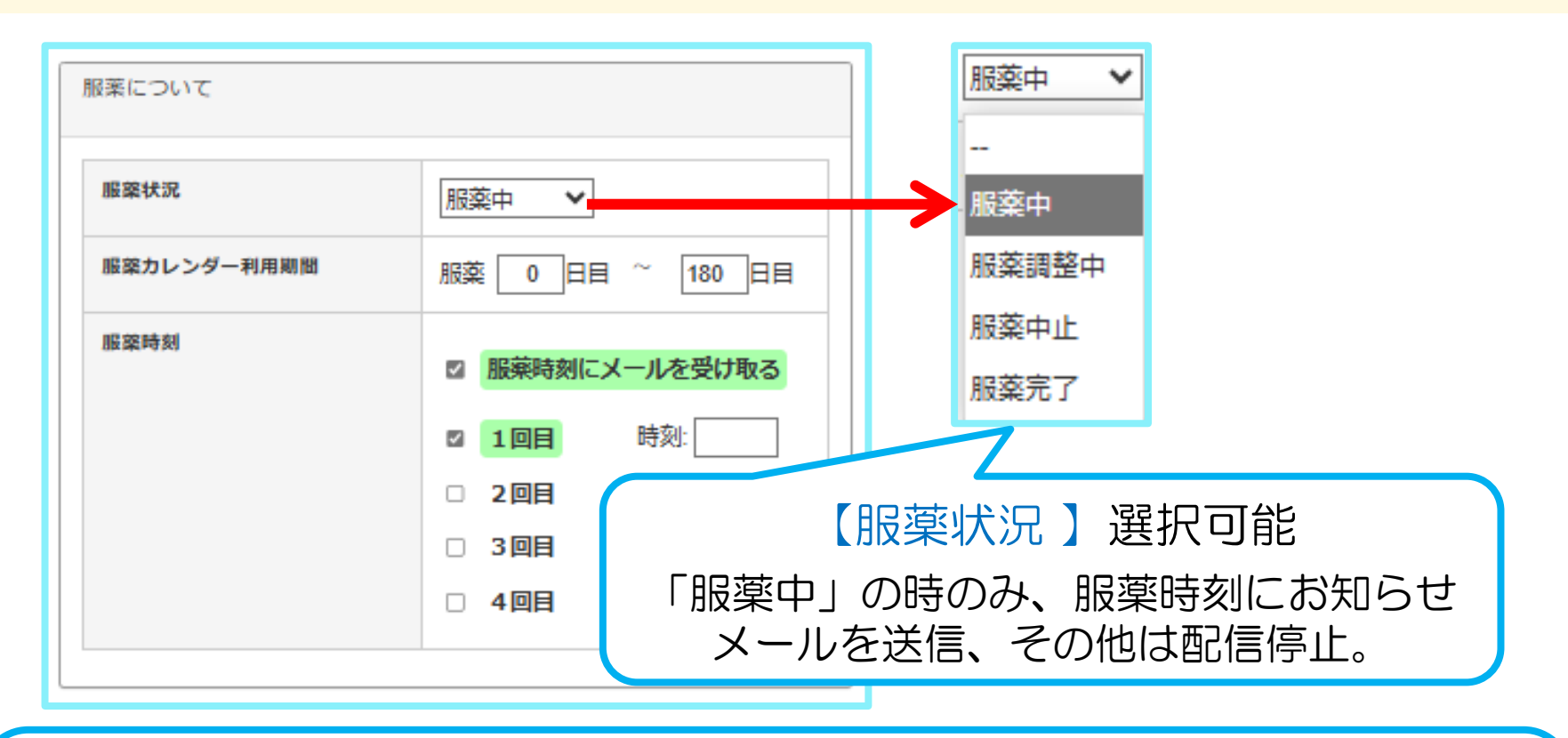

【服薬カレンダー利用期間】継続して500日まで利用可能。途中で変更可。
 例)今日から内服、標準治療予定 → 0日~180日と入力
 例)既に11日内服、9か月の予定 → 11日~270日と入力
 【服薬時刻】☑服薬時刻にメールを受け取る→4回分表示。必要回数の利用を。

## 患者登録(個人設定)③治療薬の記入

| 主な治療薬                  |     |          |
|------------------------|-----|----------|
| イソニアジド(イスコチン、<br>INH)  | ☑使用 | ▼ 図 毎日の薬 |
| リファンビシン(リファジン、<br>RFP) | □使用 | 錠        |
| エタンプトール(エプトール、<br>EB)  | □使用 | 2        |
| ビラジナミド(ビラマイド、<br>PZA)  | □使用 | a        |
| その他の業1                 | □使用 |          |
| その他の際2                 | □使用 |          |
| その他の築3                 | 回使用 |          |
| その他の察4                 | □使用 |          |
| その他の察5                 | □使用 |          |

設定を保存する

- それぞれの薬の「使用」
   に図を入れて薬量を入力
   (小数点以下1桁まで入力可)
- ●単位は∨をクリックして 選択
- 「毎日の薬」の図を外す
   と、服薬記録画面で、
   (ロ今日は内服しない日)
   の表示が出て、不定期な
   内服にも対応

### 【プロフィールから治療薬まで続けて入力された方】 「設定を保存」して、カレンダー画面が出た時、 ブックマークを忘れずにお願いします

| ← ● 飲みきる<br>mobiledots.a 飲みきるミカタ ~つ | ミカタ<br>accelight.jp<br>のながって治そう~ | < (:)       |     | クラウド上にあなたの<br>カレンダーを作ります。                                          |  |
|-------------------------------------|----------------------------------|-------------|-----|--------------------------------------------------------------------|--|
| 状態: 治療中<br>0日/180日                  |                                  |             |     | アプリではないため、<br>そのまま閉じると、<br>再度、QRコードの読み<br>取りからとなります。<br>カレンダー画面が表示 |  |
| 記録日                                 | 結核の種類                            | •           |     | されたら、先ずは                                                           |  |
| 2024/01/23                          |                                  | <b>Z</b> ×  |     | ブックマーク                                                             |  |
| 服薬時刻は <b>未設定</b> です                 | •                                |             |     | (ホーム画面に追加)を                                                        |  |
| 設定の変更                               | 利用中の語ここ                          | 設定変更は<br>から | ) ( | お願いしま9♪                                                            |  |

#### 服薬(副作用・受診日等)の記録 記録は、1服薬時刻お知らせメールまたは2カレンダーから

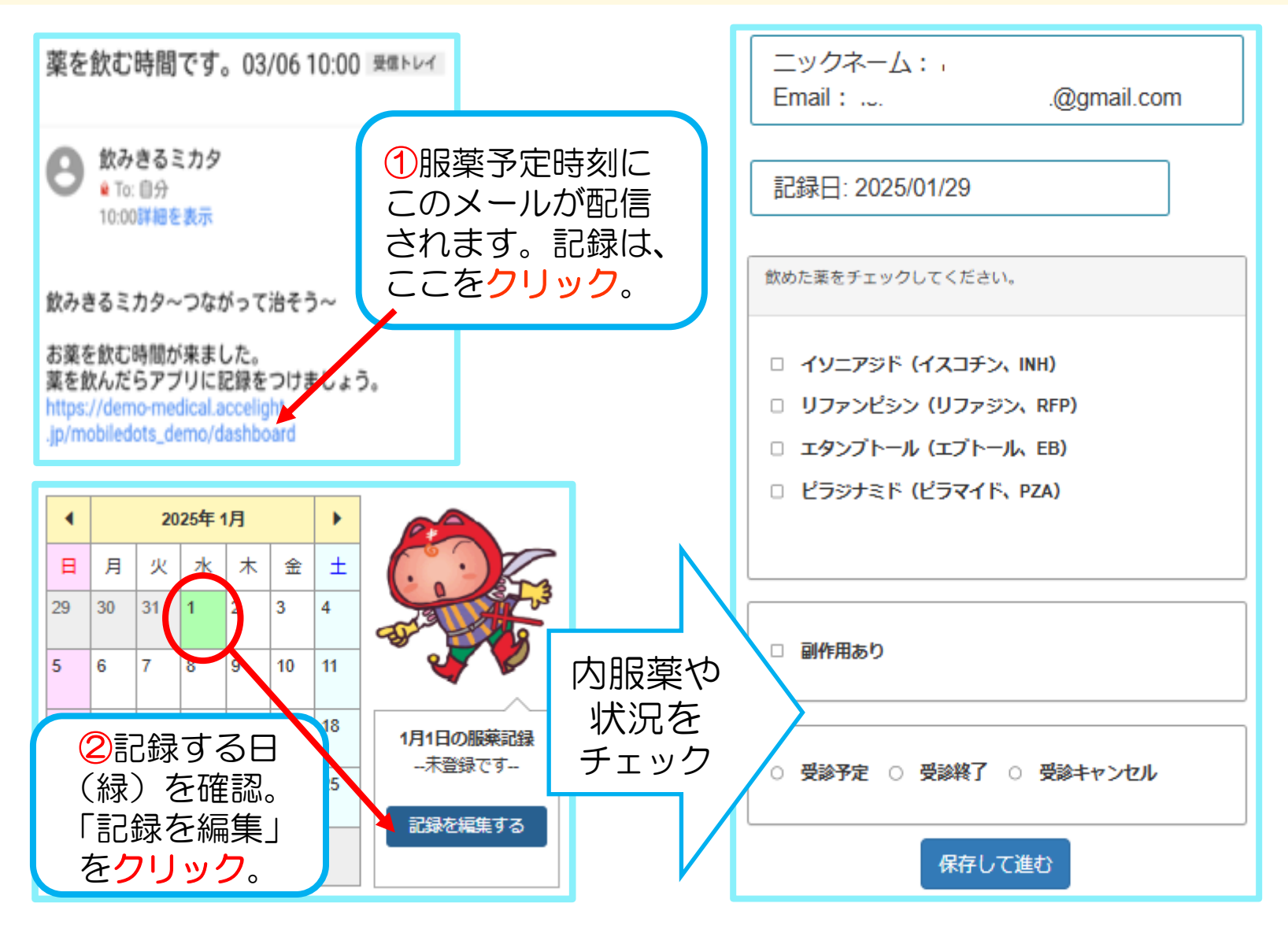

カレンダーのマーカーと記録の修正

| •       |             | 20:                  | 24年 1 | 2月 |    |                        | 受診予定                             |
|---------|-------------|----------------------|-------|----|----|------------------------|----------------------------------|
| B       | 月           | 火                    | 水     | 木  | 金  | ±                      | ●受診終」● 副作用あり●                    |
| 1       | 2           | 3                    | 4     | 5  | 6  | 7                      |                                  |
| 8       | 9.          | 10                   | 11    | 12 | 13 | 14                     | 【副作用あり】どのような時に<br>「副作用あり」を付けるのか。 |
| 0       | 0           |                      | 0     | 0  | 0  | 0                      | 事前に保健師(支援者)と相談                   |
| 15      | 0           | 0                    | 0     | 0  | ×  | $\mathbf{\Delta}^{21}$ | していくここをい動めしより。                   |
| 22<br>▲ | 23 <b>•</b> | 24<br><mark>O</mark> | 25    | 26 | 27 | 28                     | 【記録の修正】修正したい日を<br>カレンダーから選ぶ:背景が緑 |
| 29      | 30          | 31                   | 1     | 2  | 3  | 4                      | → クリック。 記録画面の表示 → 修正し保存。         |

(患者)パスワードを忘れた時の手順

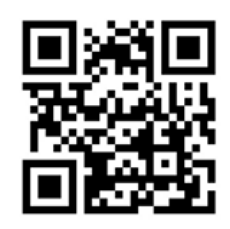

①QRコード読込み または下のURLから https://mobiledots.accelight.jp/

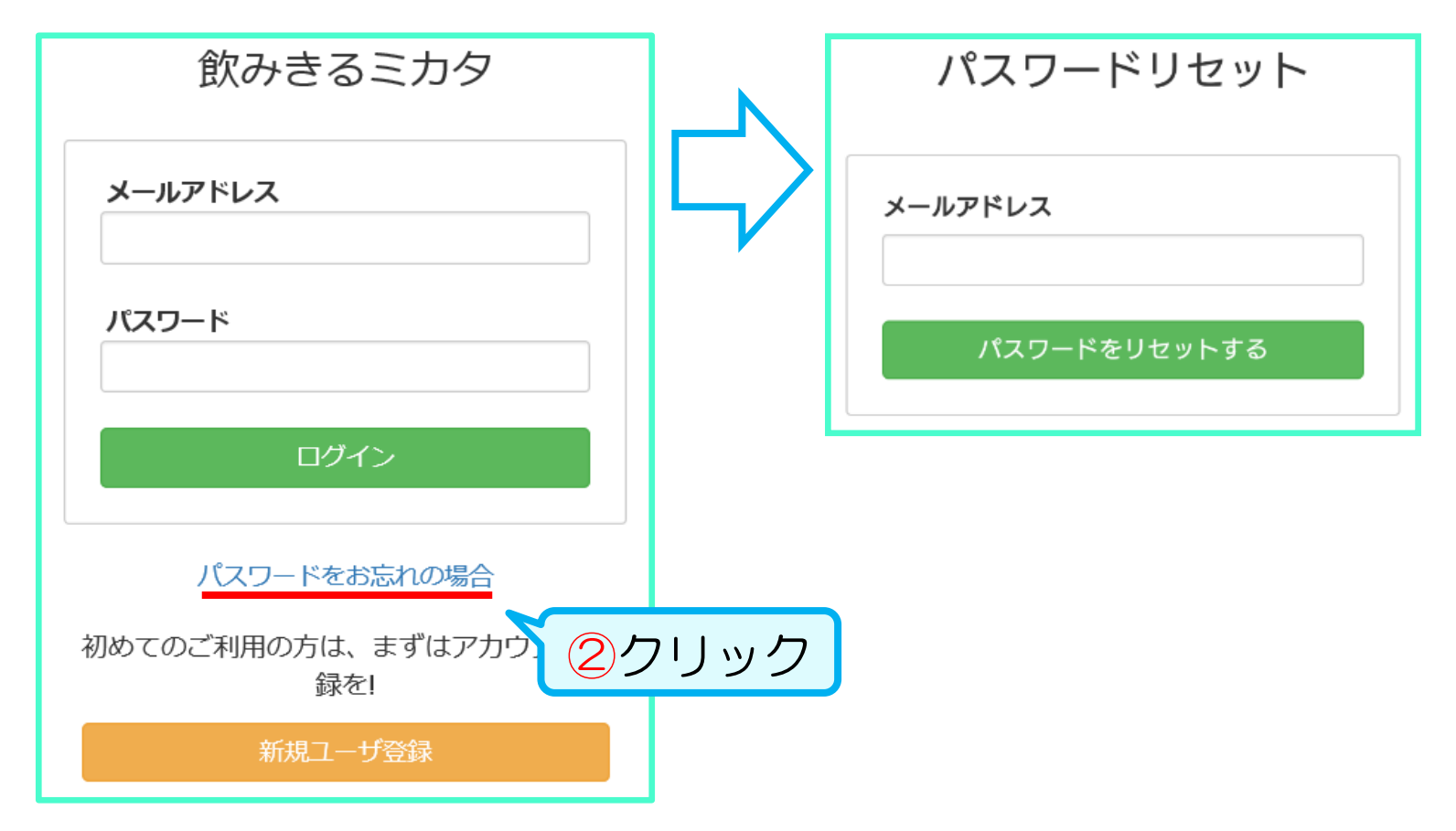

(患者) データ・登録の削除

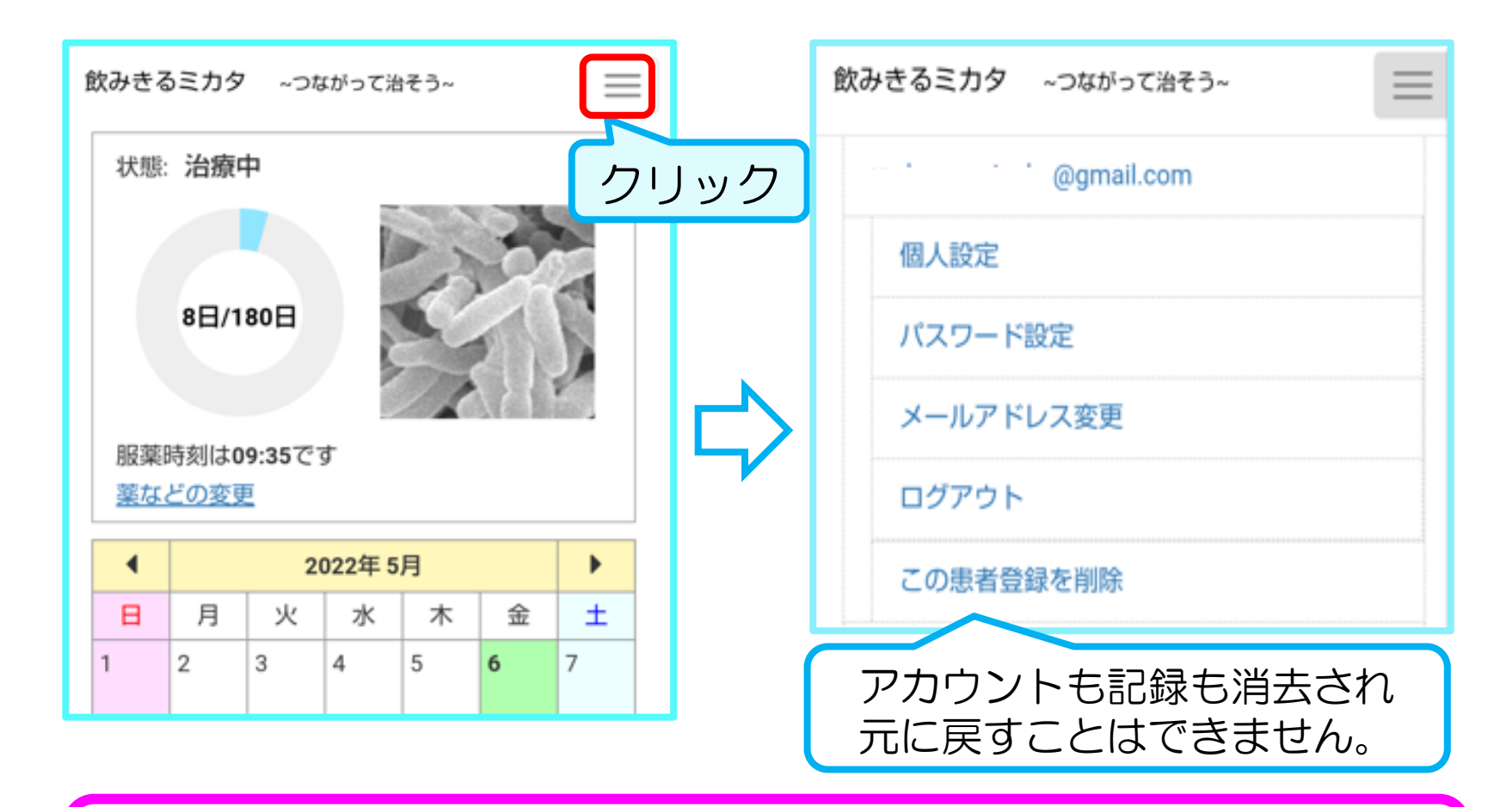

支援者側から患者データの削除はできません。 必要な時には、結核研究所にご連絡ください。

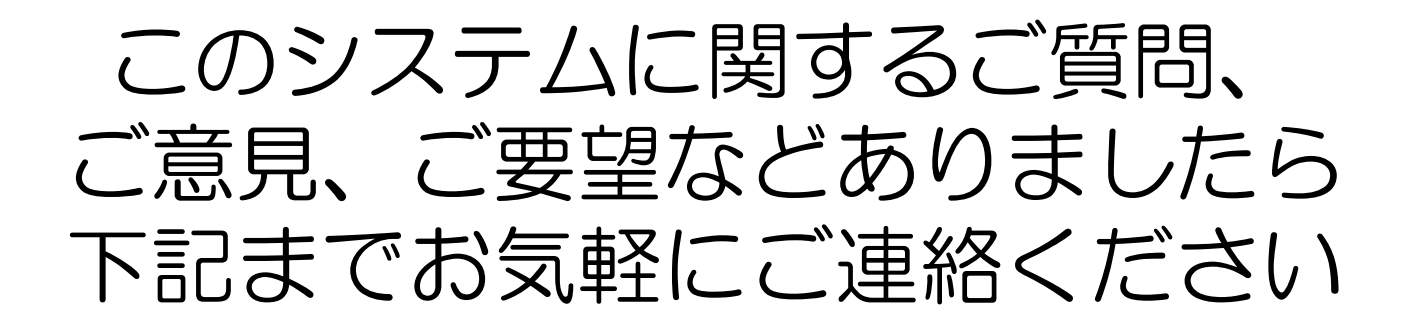

結核研究所 対策支援部 担当者 宛て E-mail mikata@jata.or.jp 直通電話 042-493-5760 代表電話 042-493-5711 FAX 042-492-4600

本システムは国立研究開発法人日本医療研究開発機構JP23fkO108674「患者 中心の予防と支援の強化に関す研究」(加藤班座間分担)により運用しています。